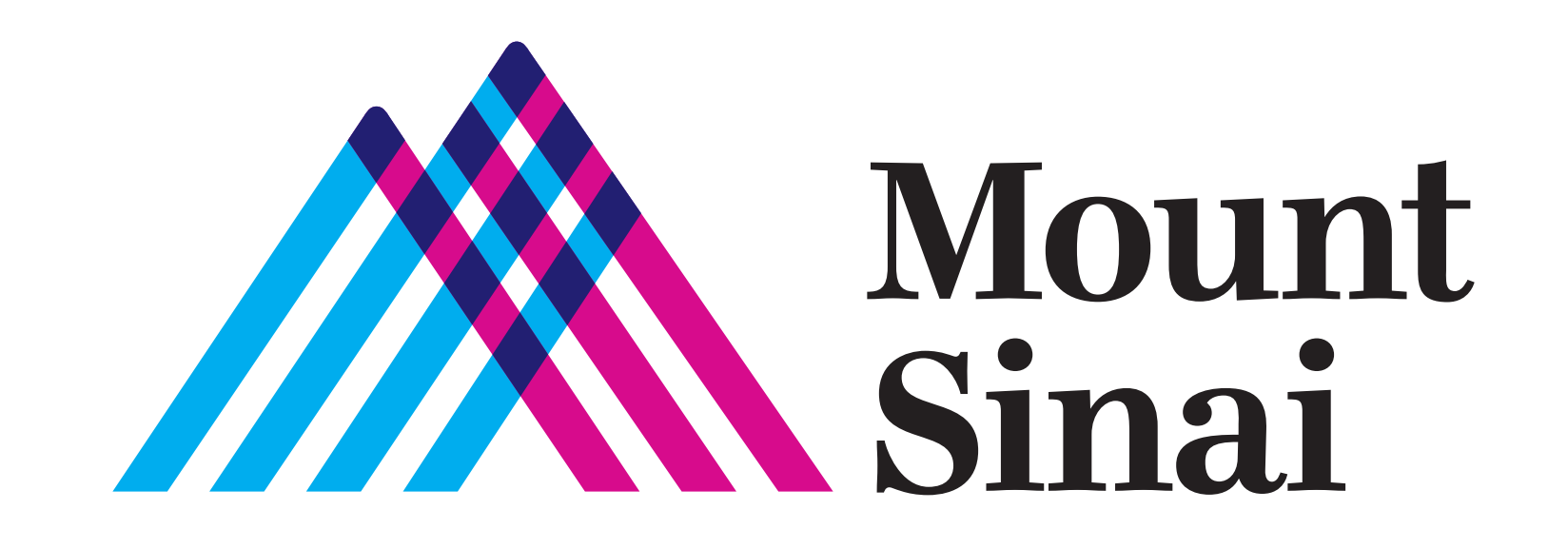

# **CONÉCTESE CON SUS SERES QUERIDOS** DE MANERA VIRTUAL

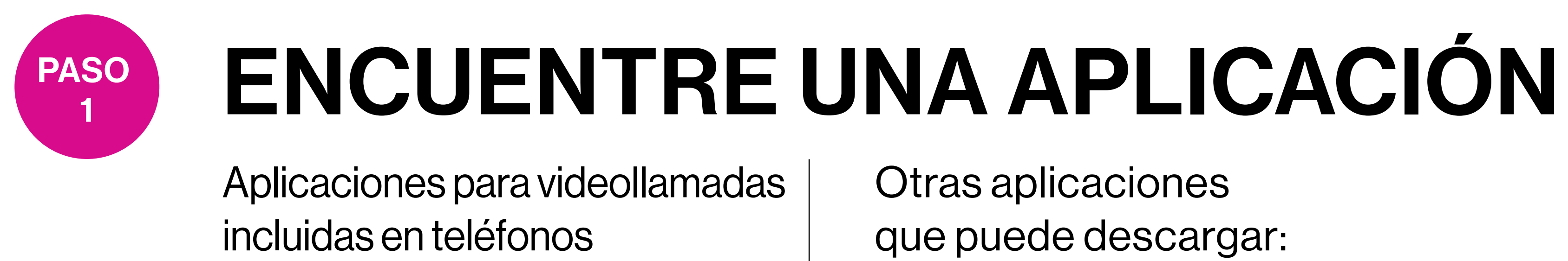

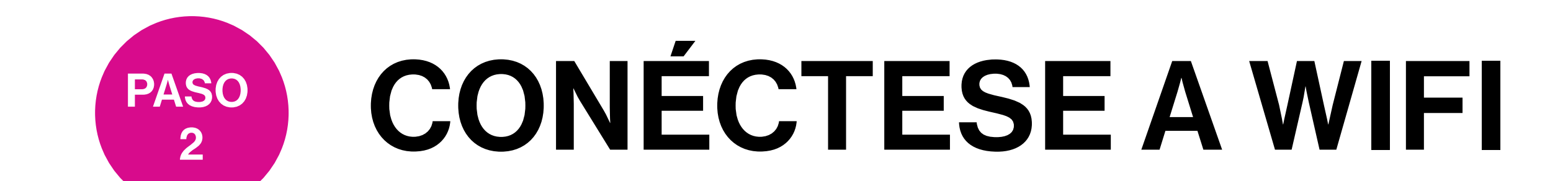

inteligentes y dispositivos:

**Dispositivos Apple** 

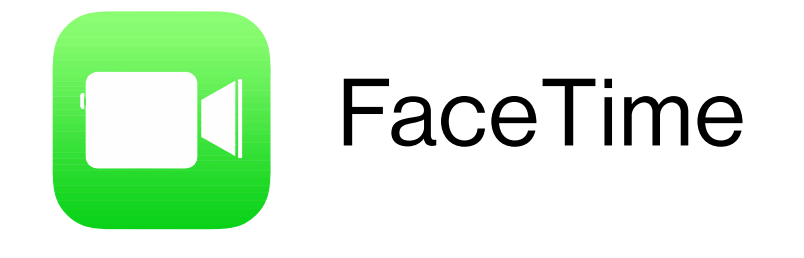

**Dispositivos Android** 

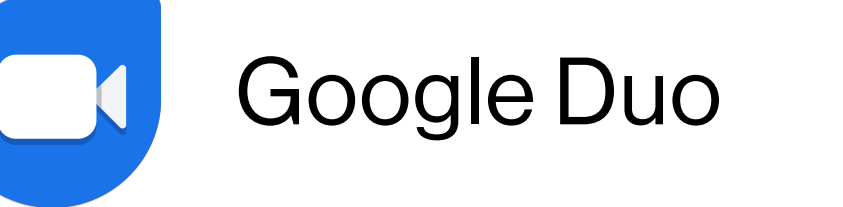

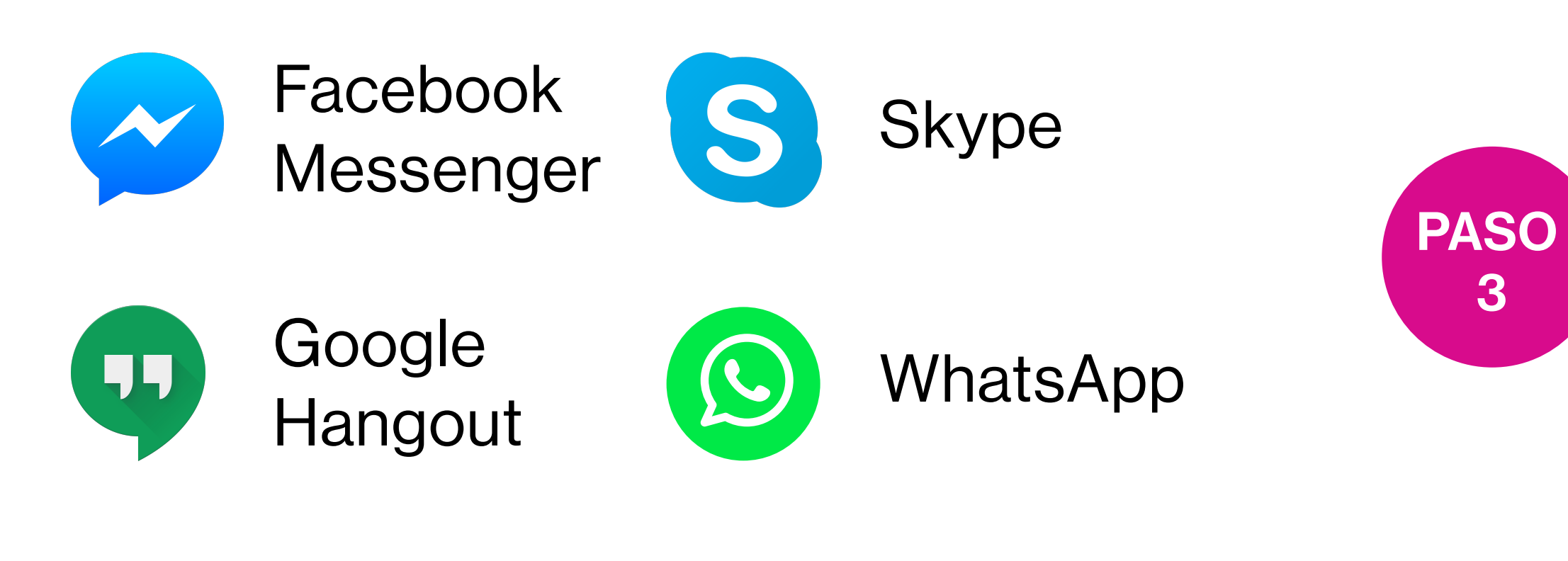

Vea las instrucciones en la habitación o consulte a su equipo de atención sobre cómo puede conectarse a nuestra Wi-Fi para invitados.

# LLAME O ENVÍE UN **MENSAJE DE TEXTO**

Si planea usar la función de video de la aplicación, lo mejor es conectarse a Wi-Fi.

# **INSTRUCCIONES PARA DISPOSITIVOS APPLE – FACETIME**

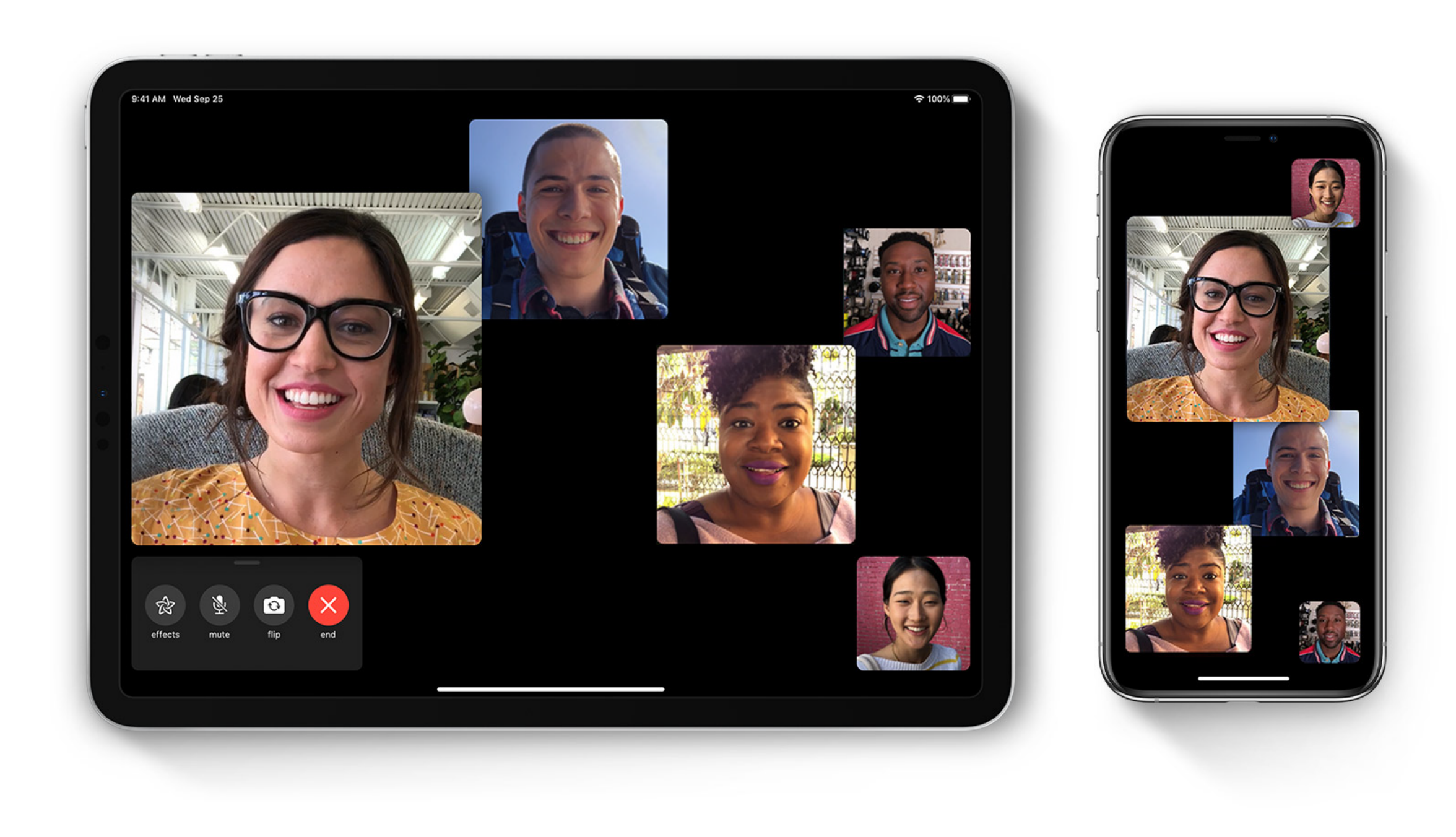

1. En la aplicación FaceTime, inicie sesión en FaceTime y

3

manténgala activada.

- 2. En la parte superior de la ventana de FaceTime, pulse el botón +.
- 3. Ingrese la dirección de correo electrónico o el número de teléfono de la persona a la que desea llamar. Es posible que deba presionar Intro. 4. Para iniciar la llamada FaceTime, haga clic en el botón Video 🖂 o en el botón Audio 📞 .

## **INSTRUCCIONES PARA DISPOSITIVOS ANDROID – GOOGLE DUO**

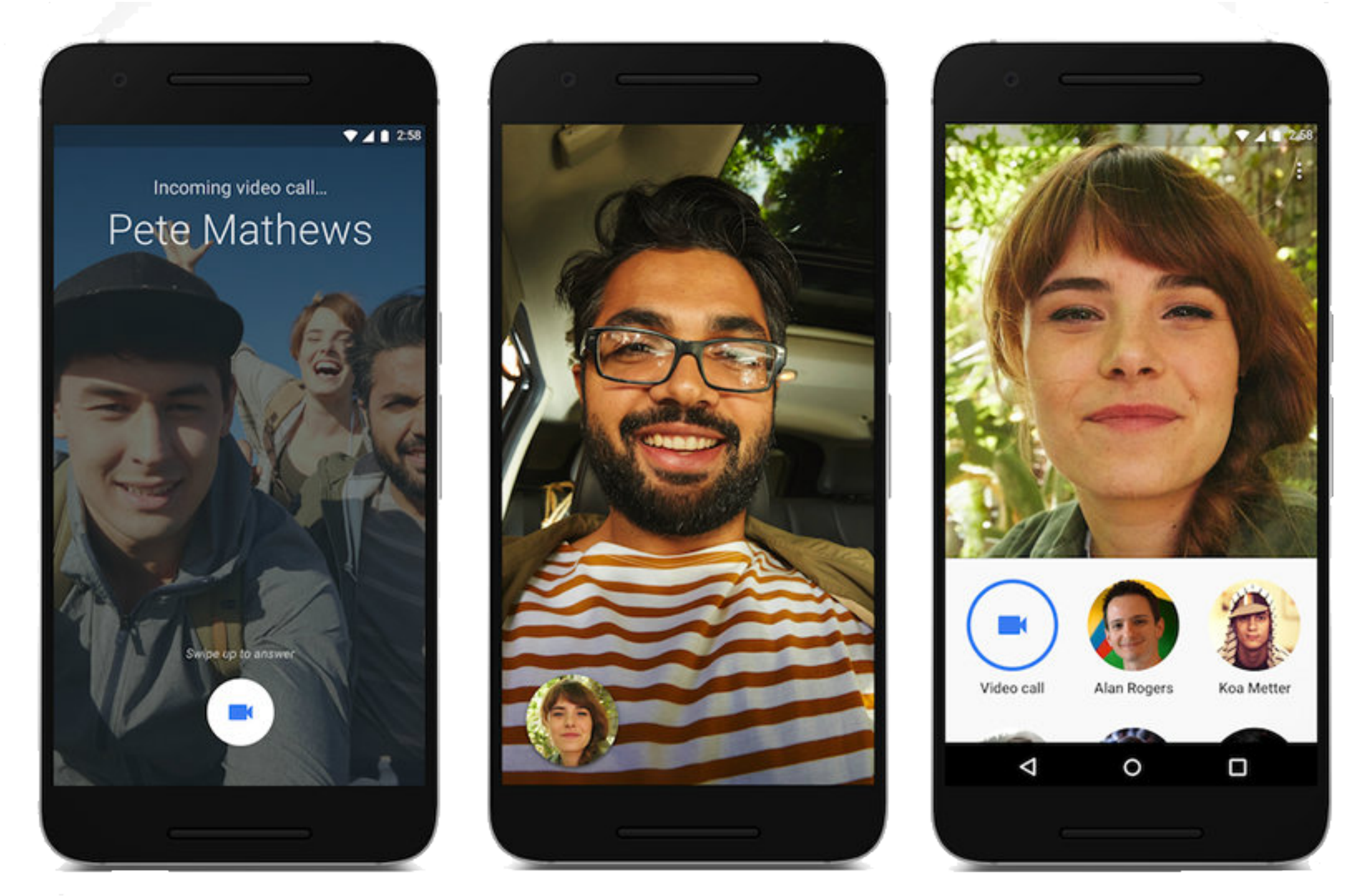

- 1. En la aplicación Duo, inicie sesión en Duo con sus números de teléfono y manténgala activada.
- 2. Pulse "buscar contactos o marcar".
- 3. Ingrese la dirección de correo electrónico o el número de teléfono de
- la persona a la que desea llamar. Es posible que deba presionar Intro. 4. Para iniciar la llamada de Duo, haga clic en el botón Video 🗔 o en el botón Audio 📞.

Si su única opción es "invitar", es posible que la persona no tenga la aplicación Google Duo instalada o tal vez no haya iniciado sesión y no pueda conectarse con usted a través de Google Duo.

## Gracias por hacer de su parte para ayudar a mantener a nuestros pacientes, personal y comunidad seguros.